# Contents

- 1 Preparing IR Commands for Their Use in iRidium
- 2 Adding IR Commands to the iRidium Database
  - 2.1 Creating a New Database File
  - 2.2 Creating a New IR Device
  - 2.3 Description of a New IR Device
  - 2.4 Forming the List of IR Commands for the Device
  - 2.5 Creating the Command Body for Sending to the IR Device
    - 2.5.1 Creating IR Commands with the Help of IR Learner
      - 2.5.2 Creating IR Commands Manually

# **Preparing IR Commands for Their Use in iRidium**

Commands, which can be used for controlling equipment with IR, can be received from different sources:

- Commands can be received with the help of <u>IR Learner</u> which can read IR codes from remote controls. IR Learner recodes the received commands in the format used for sending the commands to Global Cache converters.
- The list of commands can be downloaded from the web site of the equipment manufacturer. In this case the commands are stored in the HEX coding. They have to be adapted for Global Cache using **iConvert (download)**.
- The list of commands can be found on information resources and forums of integrators, for example <u>remotecentral.com</u>. Here they are also stores in the HEX coding and they have to be adapted using <u>iConvert</u>.

You can see the example of storing IR commands for Panasonic TV <u>here</u>. The commands have the special format PRONTO CCF and they are stored in the HEX coding. To use such commands in iRidium it is required to select the converter of data to the IR format. This format will be used for sending control IR commands via the IR emitter (LED). There are a lot of such converters but the most complete integration is accomplished with <u>Global Cache</u> converters.

To use commands stored in the HEX coding (downloaded from web sites of equipment manufacturers or opened resources), they should be recoded from HEX to the format for working with Global Cache converters: (iTach IP2IR, iTach WF2IR or GC-100-06, GC-100-12).

### To recode commands from HEX to the Global Cache format use **<u>iConvert (download)</u>**:

| Conversion           0000 0071 0000 0032 0080 0037 0010 0010 0010 0010 0010 0010 001                                                                                                    | iConvert                                          |                                                                                                    |                                                                                                    |                                         |
|----------------------------------------------------------------------------------------------------|---------------------------------------------------|----------------------------------------------------------------------------------------------------|----------------------------------------------------------------------------------------------------|-----------------------------------------|
| 0000 0071 0000 0032 0080 003F 0010 0010 0010 0010 0010 0010 001                                                                                                    | Conversion                                        |                                                                                                    |                                                                                                    |                                         |
| Hex Code         Global Caché to Hex         Hex to Global Caché         Convert           Output         sendir, <mod-addr>:<conn-<br>addr&gt;, 1, 37000, <repeatcount>, 1, 128, 63, 16, 16, 16, 16, 16, 16, 16, 16, 16, 16</repeatcount></conn-<br></mod-addr> | 0000 0071 0000 0<br>0010 0010 0010 0<br>0010 0010 | 032         0080         003F         0010         001           010         0010         0010         0010         001         001           010         0010         0010         0010         0010         003           010         0010         0010         0010         0010         0010           010         0010         0010         0010         0010         001           010         0010         0010         0010         0010         001           010         0010         0010         0010         0010         001           010         0010         0010         0010         0010         001           010         0010         0010         0010         0010         001           010         0010         0010         0010         0010         001           010         0030         0010         0030         0010         0030         001 | 0         0010         0030         0010         0010         0010           0         0010         0010         0010         0010         0010           0         0010         0010         0010         0010         0010           0         0010         0010         0010         0010         0010           0         0010         0010         0010         0010         0010           0         0010         0010         0010         0010         0010           0         0030         0010         0030         0010         0030           0         0010         0010         0030         0010         0030           0         0010         0010         0030         0010         0030           0         0010         0010         0030         0010         0A98 |                                         |
| Sendir, <mod-addr>:<conn-<br>addr&gt;, 1, 37000, <repeatcount>, 1, 128, 63, 16, 16, 16, 16, 16, 16, 16, 16, 16, 16</repeatcount></conn-<br></mod-addr>                                                                                                    | Hex Code                                          | Global Caché to Hex                                                                                                    | Hex to Global Caché                                                                                                    | Convert                                 |
| addrs, 1, 37000, Crepeatcounts, 1, 128, 63, 16, 16, 16, 16, 16, 16, 16, 16, 16, 16                                                                                                    | Sendir,≺mod-addr                                  | :>: <conn-< td=""><td></td><td>- + - + - + - + - + - + - + - + - + - +</td></conn-<>                                                                                                    |                                                                                                    | - + - + - + - + - + - + - + - + - + - + |
| 6, 16, 16, 16, 16, 16, 16, 16, 16, 16, 1                                                                                                    | 16,16,16,16,16,16,1                               | epeatcount>,1,128,63,1<br>.6,16,16,16,16,16,48,16                                                                                                    | ,16,16,16,16,16,16,16,16,16,16,16                                                                                                    | ,16,16,16,16,16,16,16,1                 |
| Global Caché Commands entered into the top window will be<br>Command converted according to the chosen conversion About Exit                                                                                                    | 6,16,16,48,16,16<br>,48,16,48,16,16,              | 5,16,16,16,16,16,16,16,<br>16,16,16,16,16,48,16,4                                                                                                    | 16,16,16,16,16,16,16,16,16,<br>8,16,48,16,48,16,48,16,16,16,1                                                                                                    | 16,48,16,48,16,48,16<br>6,48,16,2712    |
| Global Caché<br>Command Converted according to the chosen conversion<br>mechanism. About Exit                                                                                                    |                                                   |                                                                                                    |                                                                                                    |                                         |
|                                                                                                    | Global Caché<br>Command                           | Commands entered into the top<br>converted according to the cho-<br>mechanism.                                                                                                    | window will be<br>sen conversion About                                                                                                    | Exit                                    |

Initial command (HEX):

 0000
 0071
 0000
 0032
 0080
 003F
 0010
 0010
 0010
 0010
 0010
 0010
 0010
 0010
 0010
 0010
 0010
 0010
 0010
 0010
 0010
 0010
 0010
 0010
 0010
 0010
 0010
 0010
 0010
 0010
 0010
 0010
 0010
 0010
 0010
 0010
 0010
 0010
 0010
 0010
 0010
 0010
 0010
 0010
 0010
 0010
 0010
 0010
 0010
 0010
 0010
 0010
 0010
 0010
 0010
 0010
 0010
 0010
 0010
 0010
 0010
 0010
 0010
 0010
 0010
 0010
 0010
 0010
 0010
 0010
 0010
 0010
 0010
 0010
 0010
 0010
 0010
 0010
 0010
 0010
 0010
 0010
 0010
 0010
 0010
 0010
 0010
 0010
 0010
 0010
 0010
 0010
 0010
 0010
 0010
 0010
 0010
 0010
 0010
 0010
 0010

After conversion (Global Cache):

The first part (heading) in the Global Cache coding defines the parameters which will be used when

sending the command. In ready iRidium modules for working with Global Cache (you can find them in the database of <u>DB Editor</u> of <u>iRidium GUI Editor</u>). Headings are formed automatically. They are set up by the user in the properties of IR outputs of ready modules. See more information about it below.

There is a possibility of manual setting up of IR command heading (it is described in the section <u>Adding IR Commands to the iRidium Database</u>. It can be used when it is required to from unique settings of one or several commands of an IR device.

You can see detailed information about forming IR commands in the Global Cache coding in **iTach API** or **GC-100 API** 

You can check the work of commands in the Global Cache coding with the help of *iTest* (download)

When working with iTest the command should be sent with the heading (sendir,1:3,1,38000,1,1, etc.). But when sending the IR command via the preset Global Cache module from the iRidium database, you *do not need* to set up the heading manually as it will be included in the command body automatically (see below).

<u>↑ Back</u>

# Adding IR Commands to the iRidium Database

To store controlled IR devices with commands it is required to create a database in <u>iRidium GUI</u> <u>Editor</u>. It will allow you to use the devices in any iRidium projects.

To add devices controlled via IR and commands for them in the iRidium database use **DB Editor** – the database editor. You can add a new device only to your own database as standard databases contain ready, preset modules of Global Cache converters, editing of which is forbidden (you can only take modules from the standard databases).

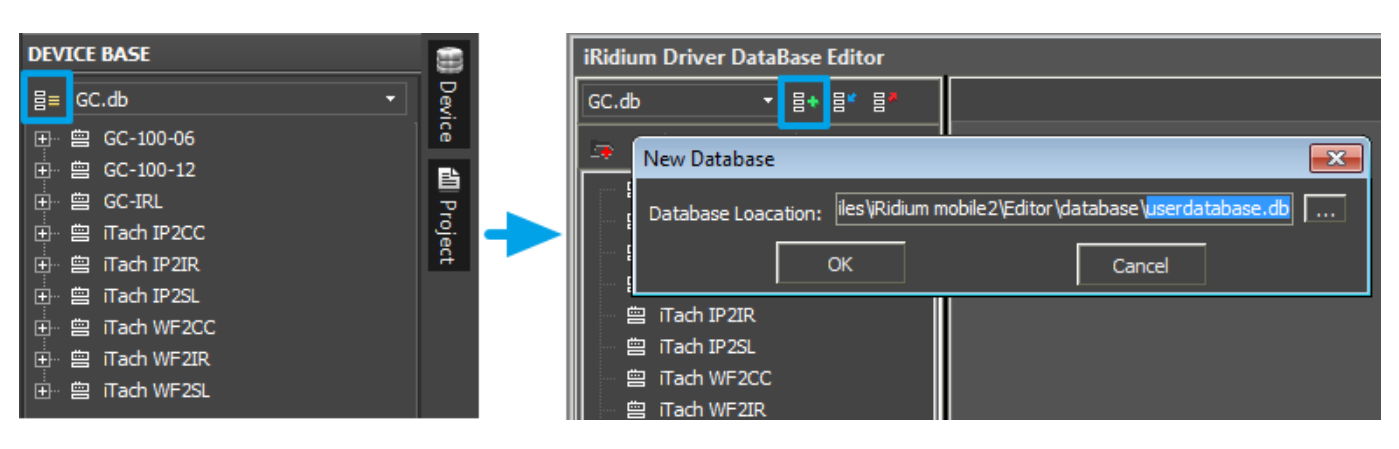

## **Creating a New Database File**

To store your own devices use your own databases (created manually), not standard databases which can update with releases of new iRidium GUI Editor versions. The names of the database file and folder for storing are indicated when you create the file.

## **Creating a New IR Device**

| iRidium Driver DataBase Editor                                                |                                                                                          | iRidium Driver DataBase Editor         |          |  |  |  |
|-------------------------------------------------------------------------------|------------------------------------------------------------------------------------------|----------------------------------------|----------|--|--|--|
| userdatabase.db                                                               | ▼ 昌◆ 昌* 昌*                                                                               | userdatabase.db 👻                      | 8* 8* 8* |  |  |  |
| 🖙 ÷ 🗈 🖻 × 🛙 🖪                                                                 |                                                                                          |                                        |          |  |  |  |
| Add Category     Add Custom Device     Add Custom Device     Paste     Delete | Add IR Device<br>Add RS232 Device<br>Add TCP Device<br>Add UDP Device<br>Add HTTP Device | IR Device<br>Panasonic TV<br>OK Cancel | ×        |  |  |  |

Tools for creating new devices in the iRidium database are available in the right-click menu. The type of the created device - IR (IR Device). Set up its characteristics. IR devices do not have connection properties as they are always associated with Global Cache converters. For IR devices you can set up information about the manufacturer, comments and commands.

## **Description of a New IR Device**

| iRidium Driver DataBase Editor                                                                                                    |                                                     | □ ×                 |
|----------------------------------------------------------------------------------------------------|-----------------------------------------------------|---------------------|
| Inserdatabase.irdb     ▼     ≣     ≣       Image: The series of the series of the series | General<br>→ Add Command ← Add Feedba<br>           | Commands & Feedback |
|                                                                                                    | → Mute<br>→ Power<br>→ Up<br>→ Volume+<br>→ Volume- | Close               |

Description of devices is not obligatory but it might help you later with their identification:

- Device Type they type of the controlled device (TV, DVD, Blu Ray, ...)
- Manufacturer the name of the manufacturer
- **Description** description of the device (might contain hyper links)
- Date the date of creating the driver

## Forming the List of IR Commands for the Device

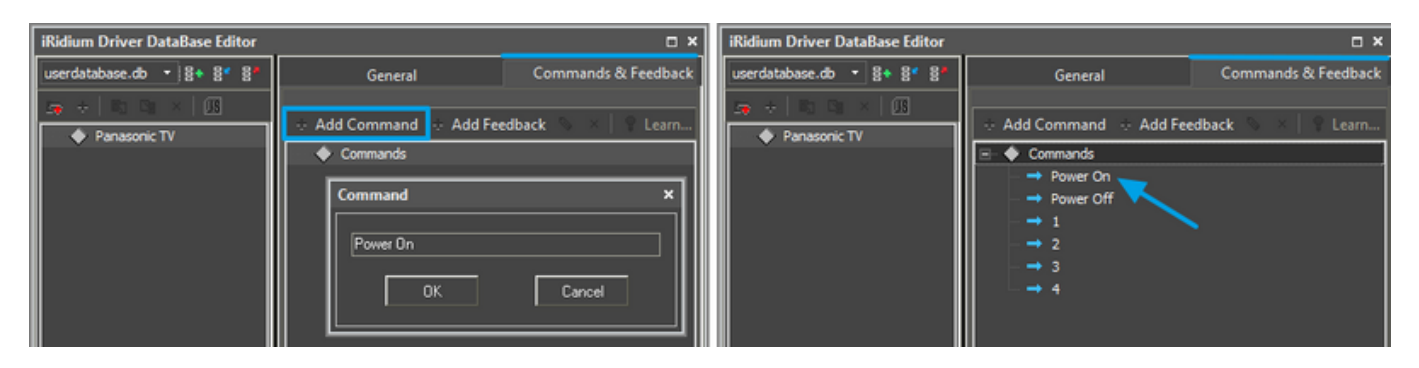

At this stage it is required to set up only the command name corresponding to its application (for example, Power On, Power Off). The rest will be set up later. **It is NOT recommended** to use special symbols (especially points) in the names of commands.

## Creating the Command Body for Sending to the IR Device

It can be done in two ways:

- 1. Use <u>GC-IRL IR Learner</u> to learn IR commands of the IR remote control you have and add them to the database. You can communicate with IR Learner directly from GUI Editor.
- 2. Copy commands in the Global Cache format from iConvert manually (commands cannot be copied from iConvert fully, read about the command format below)

### Creating IR Commands with the Help of <u>IR Learner</u>

Select the first command from the list of commands created for an IR device and click "Learn ..." in the toolbox of DB Editor. The window for communication with <u>IR Learner</u> – the device for reading IR commands from remote controls - will open. GUI Editor can establish connection with <u>IR Learner</u> connected to the COM port of the Global Cache device of the COM port of PC with running GUI Editor:

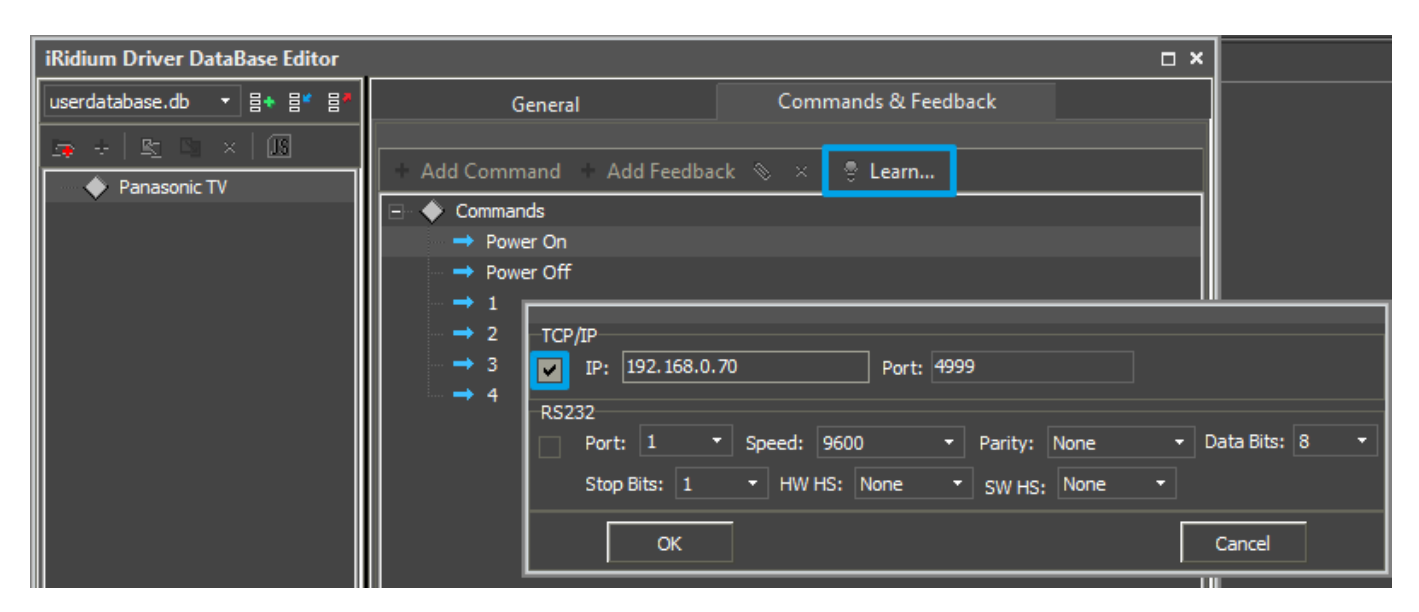

• TCP/IP - it should be selected if IR Learner is connected to the Global Cache converter. Indicate

the IP-address of the converter and port 4999 (when connecting to the 1st COM port of the converter) or 5000 (when connecting to the 2nd COM port of the converter)

• **RS232** - it should be selected if IR Learner is connected directly to PC. Indicate the number of COM port in the settings (the rest settings are by default).

After the setting up press OK and the learning window will open. There you will see the name of the current command. Press the corresponding button on the remote control of the device which commands we want to receive. The remote control should be directed to the IR LED of IR Learner. If the command is received the LED flashes and the command name in DB Editor is substituted by the next in the list. Press all remote control buttons from the list one by one. After finishing the list of commands the learning session will be disconnected automatically. The commands which are successfully read are written in DB Editor with the semi-bold font:

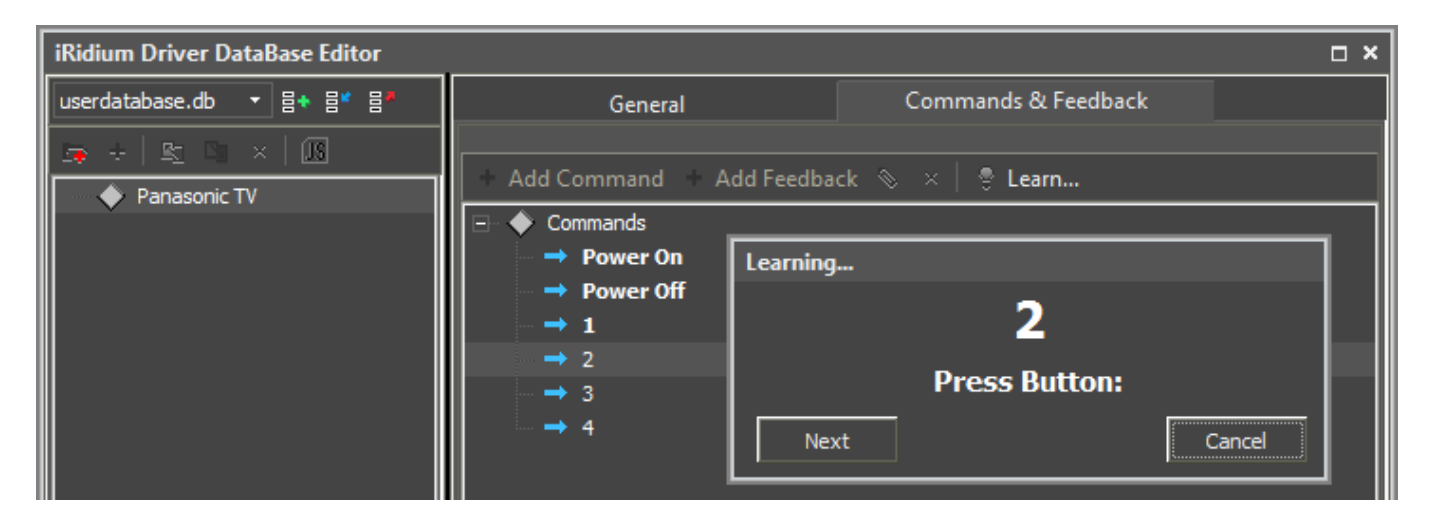

### **Creating IR Commands Manually**

Commands which have to be sent by Global Cache converters have special coding described in <u>Preparing IR Commands for Their Use in iRidium</u>. As a result of actions described there we receive the command in the Global Cache format which looks as follows:

#### 

But when working with ready Global Cache modules in iRidium you **do not need** to form the command heading as it is automatically formed for IR outputs of the ready Global Cache modules in iRidium. Heading properties are written in the settings of IR outputs of the modules.

It means that for correct adding of an IR command in the Global Cache coding to the database you need to DELETE the heading of the IR command when copying it from the iConvert application. You need to copy only the part you see in the picture:

| conven                                        |                                                                              |                                                                                                    |                                                                                      |                                                      |                                                              |                                                              |                                                              |                                                              |                                                              |                    |                          |
|-----------------------------------------------|------------------------------------------------------------------------------|----------------------------------------------------------------------------------------------------|--------------------------------------------------------------------------------------|------------------------------------------------------|--------------------------------------------------------------|--------------------------------------------------------------|--------------------------------------------------------------|--------------------------------------------------------------|--------------------------------------------------------------|--------------------|--------------------------|
| Conversion                                    |                                                                              |                                                                                                    |                                                                                      |                                                      |                                                              |                                                              |                                                              |                                                              |                                                              |                    |                          |
| 0000 0071 0000<br>0010 0010 0010<br>0010 0010 | 0032 (<br>0010 (<br>0010 (<br>0010 (<br>0010 (<br>0010 (<br>0030 (<br>0010 ( | D080         003           D010         003           D010         003           D010         003           D010         003           D010         003           D010         003           D010         003           D010         003           D010         003 | 3F 0010<br>10 0010<br>10 0010<br>10 0010<br>10 0010<br>10 0010<br>10 0010<br>10 0030 | 0010<br>0010<br>0030<br>0010<br>0010<br>0010<br>0010 | 0010<br>0010<br>0010<br>0010<br>0010<br>0030<br>0010<br>0010 | 0030<br>0010<br>0010<br>0010<br>0010<br>0010<br>0010<br>0010 | 0010<br>0010<br>0010<br>0010<br>0010<br>0030<br>0010<br>0030 | 0010<br>0010<br>0010<br>0010<br>0010<br>0010<br>0030<br>0010 | 0010<br>0010<br>0010<br>0010<br>0010<br>0030<br>0010<br>0A98 |                    | ull li                   |
| Hex Code                                      | ⊚ GI                                                                         | lobal Cach                                                                                                    | é to Hex                                                                             |                                                      | ۹ (                                                          | ex to G                                                      | ilobal C                                                     | aché                                                         |                                                              |                    | Convert                  |
| 6,16,16,48,16,1<br>,48,16,48,16,16            | 6,16,1<br>,16 10                                                             | 16,16,10<br>6 16 16<br>Undo                                                                                                    | 5,16,16<br>16 40                                                                     | ,16,10<br>16 40                                      | 6,16,1<br>16 4                                               | 16,16,                                                       | 16,1                                                         | 6,16,1<br>,48,1(                                             | 16,16,<br>6,16,1                                             | 16,48,1<br>6,48,10 | 16,48,16,48,16<br>5,2712 |
|                                               |                                                                              | Cut                                                                                                    |                                                                                      |                                                      |                                                              |                                                              |                                                              |                                                              |                                                              |                    |                          |
|                                               |                                                                              |                                                                                                    |                                                                                      |                                                      |                                                              |                                                              |                                                              |                                                              |                                                              |                    |                          |
|                                               | 0                                                                            | Сору                                                                                                    |                                                                                      |                                                      |                                                              |                                                              |                                                              |                                                              |                                                              |                    |                          |
| Global Caché<br>Command                       | 0                                                                            | Copy<br>Paste<br>Delete                                                                                                    | 6                                                                                    |                                                      |                                                              |                                                              |                                                              |                                                              | About                                                        |                    | Exit                     |
| Global Caché<br>Command                       | 0                                                                            | Copy<br>Paste<br>Delete<br>Select All                                                                                                    | 6                                                                                    |                                                      |                                                              |                                                              |                                                              |                                                              | About                                                        |                    | Exit                     |
| Global Caché<br>Command                       |                                                                              | Copy<br>Paste<br>Delete<br>Select All<br>Right to                                                                                                    | eft Readi                                                                            | ng ord                                               | er                                                           |                                                              |                                                              |                                                              | About                                                        |                    | Exit                     |

The crossed out heading containing the properties **sendir**, **mod-addr**: **conn-addr**, **1,37000**, **repeatcount**, **1**, is NOT copied from iConvert. The correctly copied command looks as follows:

| iRidium Driver DataBase Editor                   |            |                                                                                 |                                          | _ >                                                     | × |
|--------------------------------------------------|------------|---------------------------------------------------------------------------------|------------------------------------------|---------------------------------------------------------|---|
| userdatabase.irdb 🔹 불• 불•                        | * 8#       | General                                                                         | Commands & Feed                          | lback                                                   |   |
| Panasonic TV                                     |            | <ul> <li>→ Add Command ← Add Fee</li> <li>← Commands</li> <li>→ Down</li> </ul> | dback 🛃 🗙 📳 👱 Learr                      | n                                                       |   |
|                                                  | Comman     | d Properties                                                                    |                                          |                                                         |   |
|                                                  | Name       | Down                                                                            |                                          |                                                         |   |
|                                                  | Name Rea   | d Only                                                                          |                                          |                                                         |   |
| Descriptio                                       |            | n                                                                               |                                          |                                                         |   |
|                                                  | Command    |                                                                                 |                                          |                                                         |   |
| 128,63,16<br>48,16,16,<br>,16,16,16<br>6,48,16,4 |            | , 16, 16, 48, 16, 16, 256, 16, 16, 16, 16, 16, 16, 16, 16, 16, 1                | , 16, 16, 16, 16, 16, 16, 16, 16, 16, 16 | ,16,16,16,16,16,<br>5,16,16,16,16,16<br>6,16,48,16,48,1 |   |
|                                                  | Use Sequer | nce 🗹                                                                           |                                          |                                                         |   |
|                                                  | ОК         |                                                                                 |                                          | Cancel                                                  |   |

Command properties in the iRidium database:

- Name Read Only if this property is activated, the name of such command cannot be changed when working with the project
- **Use Sequence** the command with active Use Sequence uses ready headings of Global Cache modules. If you want to form command headings manually deactivate this property.

If it is required to form a unique command heading, you can create it manually after deactivating 'Use Sequence' in the command settings and following rules for forming headings of IR commands in the Global Cache format:

You can see detailed information about forming IR commands in the Global Cache coding in **<u>iTach</u> <u>API</u>** or <u>**GC-100**</u> <u>**API**</u>

Properties of IR command heading are formed as follows (information from API):

sendir,<connectoraddress>,<ID>,<frequency>,<repeat>,<offset>,<on1>,<off1>,... ,<onN>,<offN>

- <connectoraddress> the address of the device network module. It consists of 2 parts: [module number]:[output number]. For example, 1:3 (module 1, output 3)
- $\langle ID \rangle$  |0|1|2|...|65535| the command identifier (it is used in the response of the module "completeir", which comes as a confirmation of IR command sending)
- <frequency> |15000|15001|...|500000| (Hz) the frequency of command sending
- **<repeat>** |1|2|...|50| the number of times the command is sent
- **<offset>** |1|3|5|....|383|- it is used if **<**repeat**>** is more than 1. It means the shift from the beginning of the IR command which separates its heading. If **<**offset**>** is indicated the command

heading will be sent only once. The second and further cycles of <repeat> will send only the command body after the indicated <offset>. The value of <offset> is always odd as it starts with <on> and ends with <off>.

- $\langle onN \rangle$  |1|2|...|65635| the number of pulses. N less than 260 or in total 520 values.
- **<offN>** |1|2|...|65635| the number of pauses on the carrier frequency.

The command formed in correspondence with the rules looks as follows:

To add the command in the iRidium database as a ASCII string (it is required to indicate the data format) and to be able to send it via TCP, it is necessary to use special iRidium syntax. The syntax defines the rules of presenting data in decimal (DEC), hexadecimal (HEX) or string (ASCII) format.

The IR command with the ready heading should be in 'single quotes' so the bas could identify it as an ASCII string. After the quotes the end string symbol (<CR>) should be indicated, for example, in the decimal format (,13) required for TCP commands (Global Cache receives the command via TCP and converts it to the IR format). Thus the IR command with the heading and string end which is correctly added in the editor looks as follows:

In the DB Editor window the command which does not use the standard heading of the ready Global Cache module looks as follows:

| iRidium Driver DataBase Editor |                                                                                   | □ × □                                                                       |
|--------------------------------|-----------------------------------------------------------------------------------|-----------------------------------------------------------------------------|
| userdatabase.db 🔻 昌* 昌* 昌*     | General                                                                           | Commands & Feedback                                                         |
| ➡ + E □ × US ◆ Panasonic TV    | Add Command Add Feedl                                                             | pack 🗞 🛛 😓 Learn                                                            |
|                                | → Power (     Name 1                                                              | operties                                                                    |
|                                |                                                                                   | j<br>ly []                                                                  |
|                                | → 3<br>→ 4<br>Description<br>Panasonic TV                                         |                                                                             |
|                                |                                                                                   |                                                                             |
|                                | 'sendir, 1:3,1,3<br>16,16,16,16,16,10<br>,16,16,16,16,16,16,16,16,16,16,16,16,16, | 8000, 1, 1, 128, 63, 16, 16, 16, 48, 16, 16, 16, 16, 16, 16, 16, 16, 16, 16 |
|                                |                                                                                   | Command Header                                                              |
|                                | Use Sequence                                                                      |                                                                             |
|                                | ОК                                                                                | Cancel                                                                      |

### <u>↑ Back</u>

<< back (AV & Custom Systems: Control via IR through Global Cache)